## Step by step process for registration & Log in on the iGOT Karmayogi Platform

**STEP 1:** Visit the following URL: <u>https://portal.igotkarmayogi.gov.in/public/signup</u>

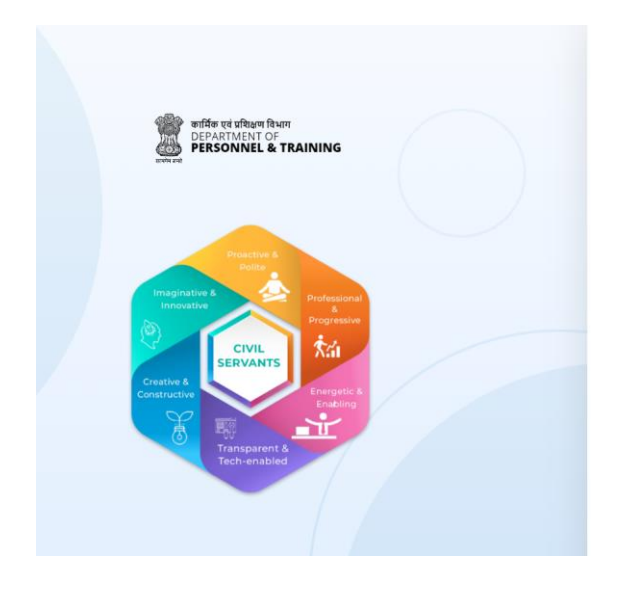

|  | Following | page | will | open. |
|--|-----------|------|------|-------|
|--|-----------|------|------|-------|

| ull name *                            |                        |
|---------------------------------------|------------------------|
| Enter your full name                  |                        |
| roup *                                |                        |
| Select your group                     | Ť                      |
| Email *                               |                        |
| Enter your email address              |                        |
| Do not have a government email addres | s?<br>Request for help |
|                                       |                        |
|                                       | Send OTP               |
| Mobile Number *                       | Send OTP               |
| Mobile Number *                       | Send OTP               |

STEP 2: Enter your Full name eg: AJIT KUMAR

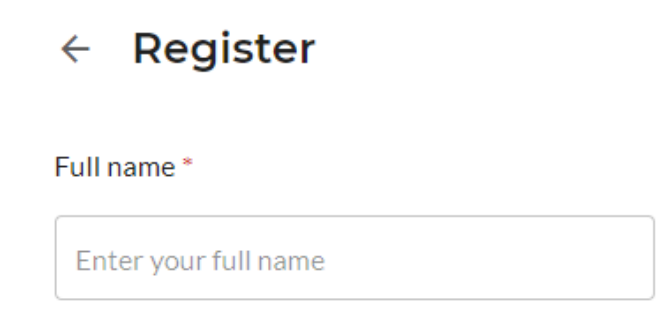

**STEP 3:** Select your Group from the dropdown menu:

Eg: Select Group A if you are an executive.

| Group *             |
|---------------------|
| Select your group 🔹 |
| Group A             |
| Group B             |
| Group C             |
| Group D             |
| Contractual Staff   |
| Send OT             |

**STEP 4:** Enter your complete dvc.gov.in email ID and verify it by clicking the send OTP button and entering the OTP thus received.

Eg: ajit.kumar2@dvc.gov.in

| Email *                                |                       |
|----------------------------------------|-----------------------|
| ajit.kumar2@dvc.gov.in                 |                       |
| Do not have a government email address | ?<br>Request for help |
|                                        | Send OTP              |

**STEP 5:** Enter your mobile no. and verify it by clicking the send OTP button and entering the OTP thus received.

Eg: 900xxxx025

|   |   |    |     |      |    |    |     |   | <br> | <br> | <br> |    |    |   |   |
|---|---|----|-----|------|----|----|-----|---|------|------|------|----|----|---|---|
| Ν | М | oł | oil | e l  | ٩u | mb | er  | ŧ |      |      |      |    |    |   |   |
|   |   | M  | ok  | oile | N  | um | bei | r |      |      |      |    |    |   | ] |
|   |   |    |     |      |    |    |     |   |      |      | Se   | nd | от | Р |   |
|   |   |    |     |      |    |    |     |   | <br> | <br> |      |    |    |   | J |

STEP 6: Choose Center from Center / State option

| Center/State * |         |
|----------------|---------|
| O Center       | O State |

**STEP 7:** Search Damodar Valley Corporation in the Organisation column. First type Damodar and then click search and then select Damodar Valley Corporation showing under Ministry of Power.

Organisation \*

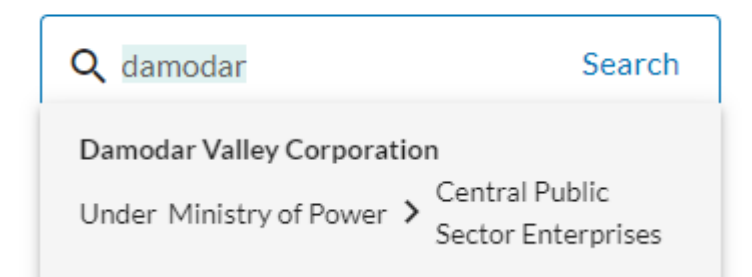

**STEP 8:** Fill all the details. Fill and verify your mail ID and Mobile No. Finally, tick the following boxes and click SIGN UP button.

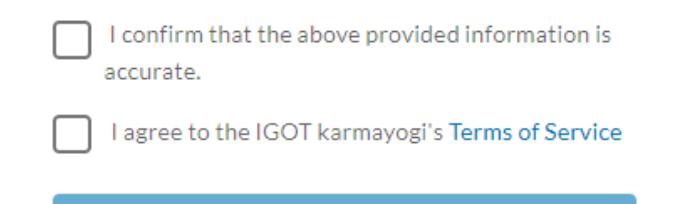

SIGN UP

**STEP 9:** After successful registration, a message box will appear saying that a link has been sent to your mail ID for logging on to the igot platform. However, don't wait for the mail and proceed for logging in the portal by clicking Log in button in the website of <a href="https://igotkarmayogi.gov.in/#/">https://igotkarmayogi.gov.in/#/</a>

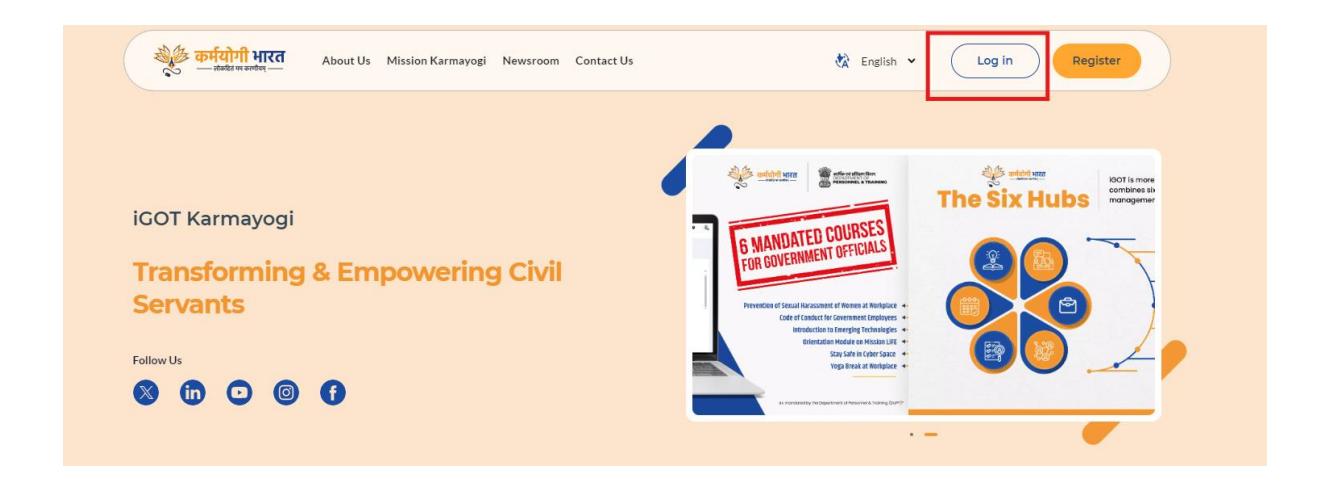

**STEP 10:** If you have obtained the log in link in your mail ID then proceed with it by clicking the link received in the mail otherwise for logging in for the first time, either log in by way of mobile OTP of through Login with Parichay (one used for logging onto e-office).

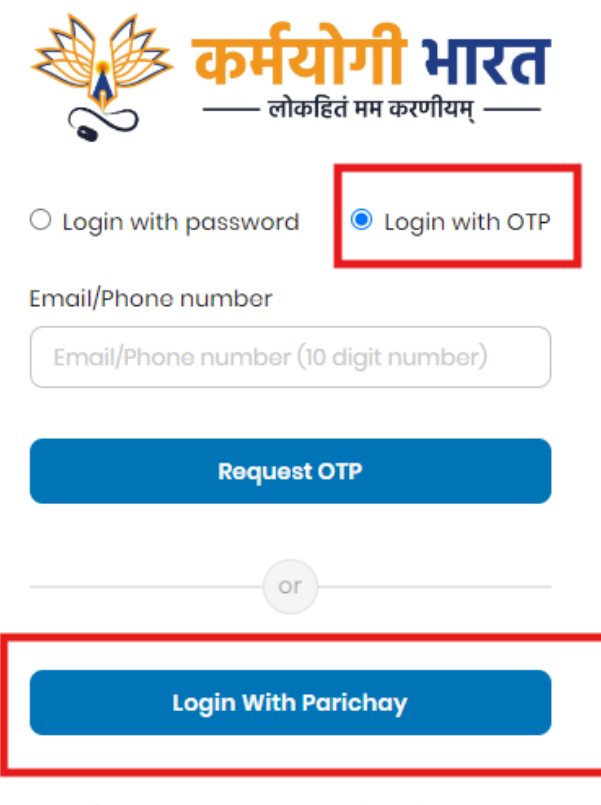

Don't have an account yet? Register here

- **STEP 11:** After getting logged in, you can create your password by way password reset if u don't have the password yet.
- **STEP 12: Resetting password:** Click Forgot Password on the log in page

| कर्मय                   | <b>गी भारत</b><br>तं मम करणीयम् — |
|-------------------------|-----------------------------------|
| Login with password     | $\bigcirc$ Login with OTP         |
| Email                   |                                   |
|                         |                                   |
| Password                | Forgot Password?                  |
| *****                   |                                   |
| Login                   |                                   |
| or                      |                                   |
| Login With Pa           | richay                            |
| Don't have an account y | et? Register here                 |

**STEP 13:** Enter your mail ID and click reset

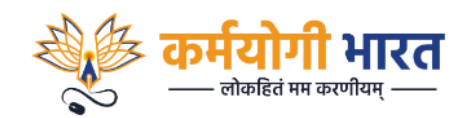

## Forgot Your Password?

Enter your registered email address and we will send you a link to reset your password.

Email

| ajit.kumar2@dvc. | gov.in |  |
|------------------|--------|--|
|                  |        |  |
|                  | Reset  |  |

Did you remember your password? Sign In

**STEP 14:** Enter the OTP received on your mail and then click submit button

| Forgot Your Password?         |  |
|-------------------------------|--|
| Enter the code we sent to you |  |
|                               |  |
| 884512                        |  |
|                               |  |
| Submit                        |  |
| « Back to iGOT                |  |
|                               |  |
|                               |  |

**STEP 15:** Enter new password and then enter same password in the confirm password box and the click Set Password button. Your new password will be set.

|              | <b>कर्मयोगी भारत</b>       |
|--------------|----------------------------|
| You need     | d to change your password. |
| New Passwor  | ′d                         |
|              | ۲                          |
| Confirm Pass | sword                      |
|              |                            |
|              |                            |
|              | Set Password               |

**STEP 16:** Let the learning begin!